# Windows Serwer 2008 R2

Moduł 1.c. Konfiguracja VirtualBoxa, serwera i stacji z Win 7 po instalacji

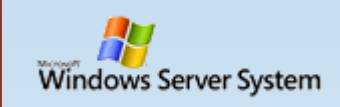

| 💱 Oracle VM VirtualBox Menedżer     |                                                                                                    | ↔ – □ ×                                        |
|-------------------------------------|----------------------------------------------------------------------------------------------------|------------------------------------------------|
| Plik Maszyna Pomoc                  |                                                                                                    |                                                |
| 💭 🍄 🧄 🌧                             |                                                                                                    | Szczegóły<br>Migawki (2)                       |
| Nowa Ustawienia Odrzuć Pokaż        |                                                                                                    |                                                |
|                                     | 📃 Ogólne 📃 Po                                                                                                    | dgląd                                          |
|                                     | Nazwa: WindowsServer2008R2_SP1<br>System operacyjny: Windows 2008 (64-bit)                                                                |                                                |
|                                     | System                                                                                                    |                                                |
|                                     | RAM: 2048 MB<br>Procesory: 2                                                                                                    | Macinij Kowana Chi+Ali+Delen, aliy se prigonat |
| 64) Nin7                            | A VirtualBox - Ustawienia                                                                                                    | ? ×                                            |
| 72 🖓 Uruchomiona                    | Qgólne Rozszerzenia                                                                                                    |                                                |
| WindowsServer2008R2_SP1 (przed DNS) | Wejście Pakiety rozszerzeń                                                                                                    |                                                |
|                                     | Aktualizacia Aktywne Nazwa                                                                                                    | Wersja 😡                                       |
|                                     | Oracle VM VirtualBox Extension Page                                                                                                    | ck 5.1.6r110634 🔀                              |
|                                     | Język                                                                                                    |                                                |
|                                     | Ekran                                                                                                    |                                                |
|                                     | 📑 Sieć                                                                                                    |                                                |
|                                     | Rozszerzenia                                                                                                    |                                                |
|                                     | Proxy                                                                                                    |                                                |
|                                     |                                                                                                    |                                                |
|                                     |                                                                                                    | OK Cancel                                      |
|                                     | Karta 1: Intel PRO/1000 MT Desktop (Mostkowana karta sieciowa, Intel(R)<br>Karta 2: Intel PRO/1000 MT Desktop (Sieć wewnętrzna, 'intnet') | ) Ethernet Connection I217-V)                  |

- Sprawdzany czy mamy zainstalowany VirtualBox Extension Pack
- https://www.virtualbox.org/wiki/Downloads

| <b>3</b> 0 | racle VM              | Virtua     | Box Menedżer           |                      |                                  | ÷     |               | _  |             |
|------------|-----------------------|------------|------------------------|----------------------|----------------------------------|-------|---------------|----|-------------|
| Plik       | Maszyna               | Po         | moc                    |                      |                                  |       |               |    |             |
| Nowa       | Constawie (Constawie) | ><br>۷ 🥝   | /indowsServer2008R2_SP | 1 - Ustawienia       |                                  | æ     | ?             | ×  | Migawki (1) |
| 64         | openS<br>W            |            | Ogólne                 | Udostępniane foldery |                                  |       |               |    |             |
| 64         | opens                 | <b>F</b>   | System                 | Lista folderów       |                                  |       |               |    |             |
|            |                       |            | Ekran                  | Nazwa Ścieżka        | Automatyczne mo                  | onto\ | Dostẹp        |    |             |
| ٩          | W)                    | $\bigcirc$ | Pamięć                 | Foldery tymczasowe   | Ø Dodaj udostępniany folder ?    | >     | ×             |    |             |
| 64         | Win7                  | Þ          | Dźwięk                 |                      | Ścieżka do folderu: 🛛 I:\wymiana |       | $\overline{}$ |    |             |
| 64         | Windo                 | ₽          | Sieć                   |                      | Nazwa folderu: wymiana           |       |               |    |             |
| 2008       | i 🕹 Uri               |            | Porty szeregowe        |                      | Tylko do odczytu                 |       |               |    |             |
|            |                       | Ø          | USB                    |                      |                                  | J     |               |    |             |
|            |                       |            | Udostępniane foldery   |                      |                                  |       |               |    |             |
|            |                       | :          | Interfejs użytkownika  |                      | OK Car                           | ncel  |               |    |             |
|            |                       |            |                        |                      | ОК                               |       | Cano          | el |             |
|            |                       |            |                        |                      |                                  |       |               |    |             |
|            |                       |            |                        |                      |                                  |       |               |    |             |
|            |                       |            |                        |                      |                                  |       |               |    |             |
|            |                       |            |                        |                      |                                  |       |               |    |             |

• Na komputerze rzeczywistym zakładamy folder **wymiana** 

WindowsServer2008R2\_SP1 [Uruchomiona] - Oracle VM VirtualBox

Plik Maszyna Widok Wejście Urządzenia Pomoc

🔊 Sta

|   | Ogólne                | Udostępniane                                             | foldery                                                                                              |                     |        |   |  |
|---|-----------------------|----------------------------------------------------------|----------------------------------------------------------------------------------------------------|---------------------|--------|---|--|
|   | System                | Lista folderów                                           |                                                                                                    |                     |        |   |  |
|   | Ekran                 | Nazwa                                                    | Ścieżka                                                                                              | Automatyczne montow | Dostęp |   |  |
|   | Pamięć                | <ul> <li>Foldery maszy</li> <li>Foldery tymcz</li> </ul> | asowe                                                                                                |                     |        |   |  |
|   | Dźwięk                | wymiana                                                  | I:\wvmiana<br>Przechowuje listę udostępnianych folderów<br>dostepnych dla tei macmany Utycia bat uso | _Tak                | Pełny  | - |  |
|   | ) Sieć                |                                                          | Vyboxsvr/udział pozwala uzyskać dostęp do<br>współdzielonego folderu o nazwie udział z               | x.                  |        |   |  |
|   | Porty szeregowe       |                                                          | systemu typu DOS, podobnie 'mount -t<br>vboxsf udział punkt_montowania' pozwala                      |                     |        |   |  |
|   | USB                   |                                                          | uzyskać dostęp do niego z poziomu systemu<br>Linux. Uwaga: funkcja ta wymaga                         |                     |        |   |  |
| É | Udostępniane foldery  |                                                          | zainstalowania Dodatków gościa.                                                                      |                     |        |   |  |
|   | Interfejs użytkownika |                                                          |                                                                                                    |                     |        |   |  |
|   | -                     |                                                          |                                                                                                    |                     |        |   |  |
|   |                       |                                                          |                                                                                                    | OK                  | Cancel | _ |  |
|   |                       |                                                          |                                                                                                    | UK                  | Cancel | _ |  |
|   |                       |                                                          |                                                                                                    |                     |        |   |  |
|   |                       |                                                          |                                                                                                    |                     |        |   |  |
|   |                       |                                                          |                                                                                                    |                     |        |   |  |
|   |                       |                                                          |                                                                                                    |                     |        |   |  |
|   |                       |                                                          |                                                                                                    |                     |        |   |  |
|   |                       |                                                          |                                                                                                    |                     |        |   |  |
|   |                       |                                                          |                                                                                                    |                     |        |   |  |
|   |                       |                                                          |                                                                                                    |                     |        |   |  |
|   |                       |                                                          |                                                                                                    |                     |        |   |  |

• Udostępniamy folder wymiana w systemie Windows Server

 $\Box$   $\times$ 

4

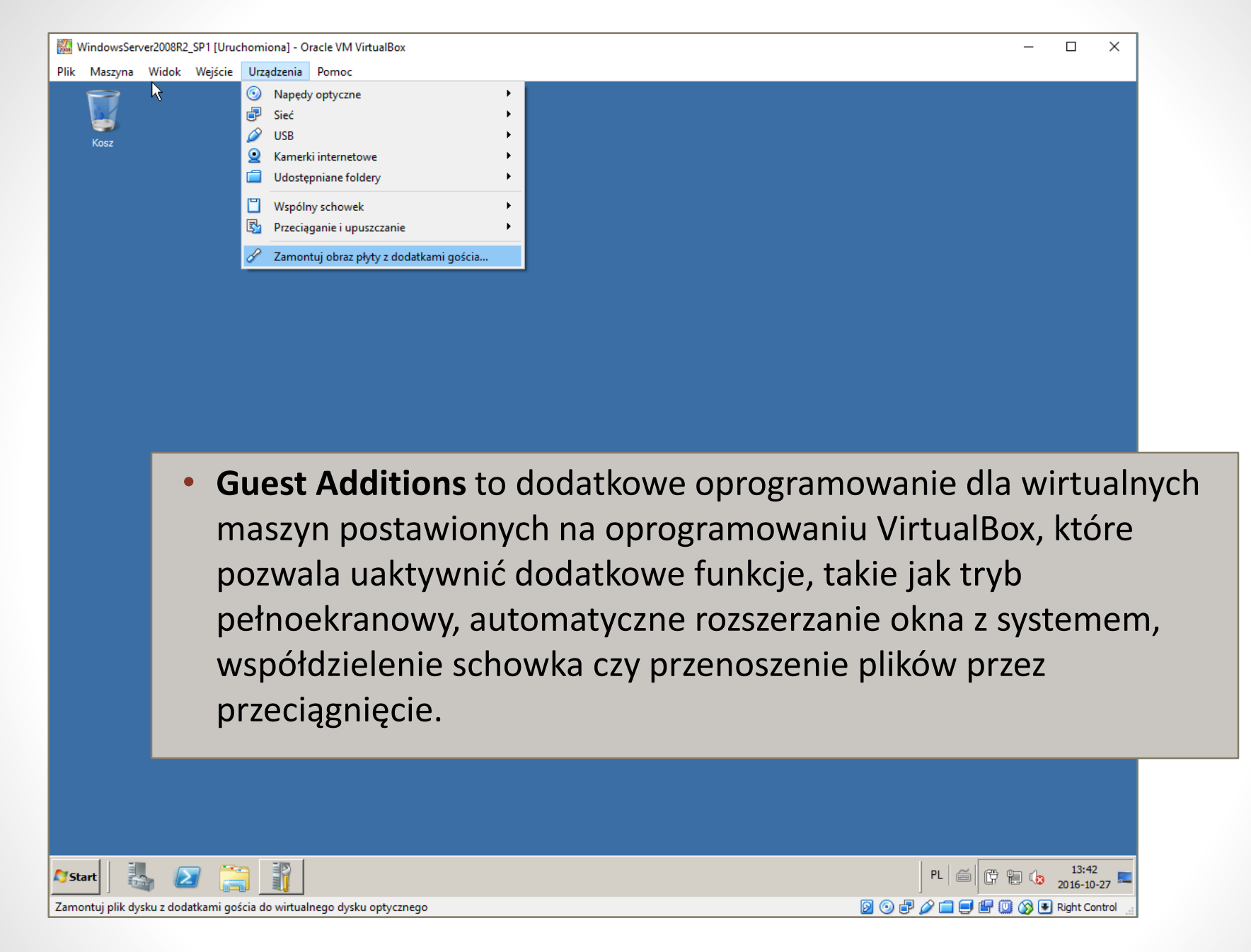

Montujemy w Windows Server płytę: VirtualBox Guest Additions

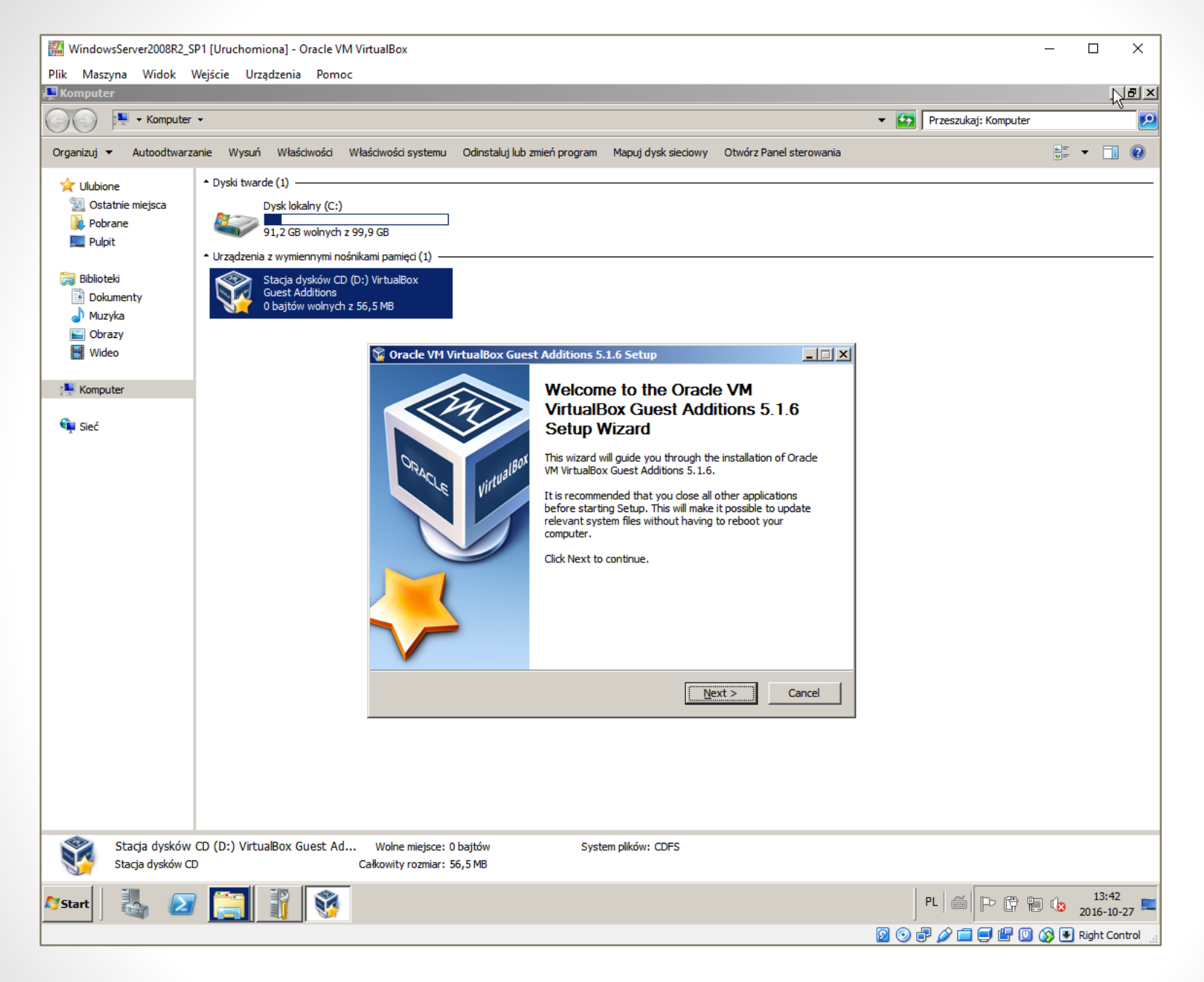

Instalujemy dodatek i restartujemy wirtualną maszynę

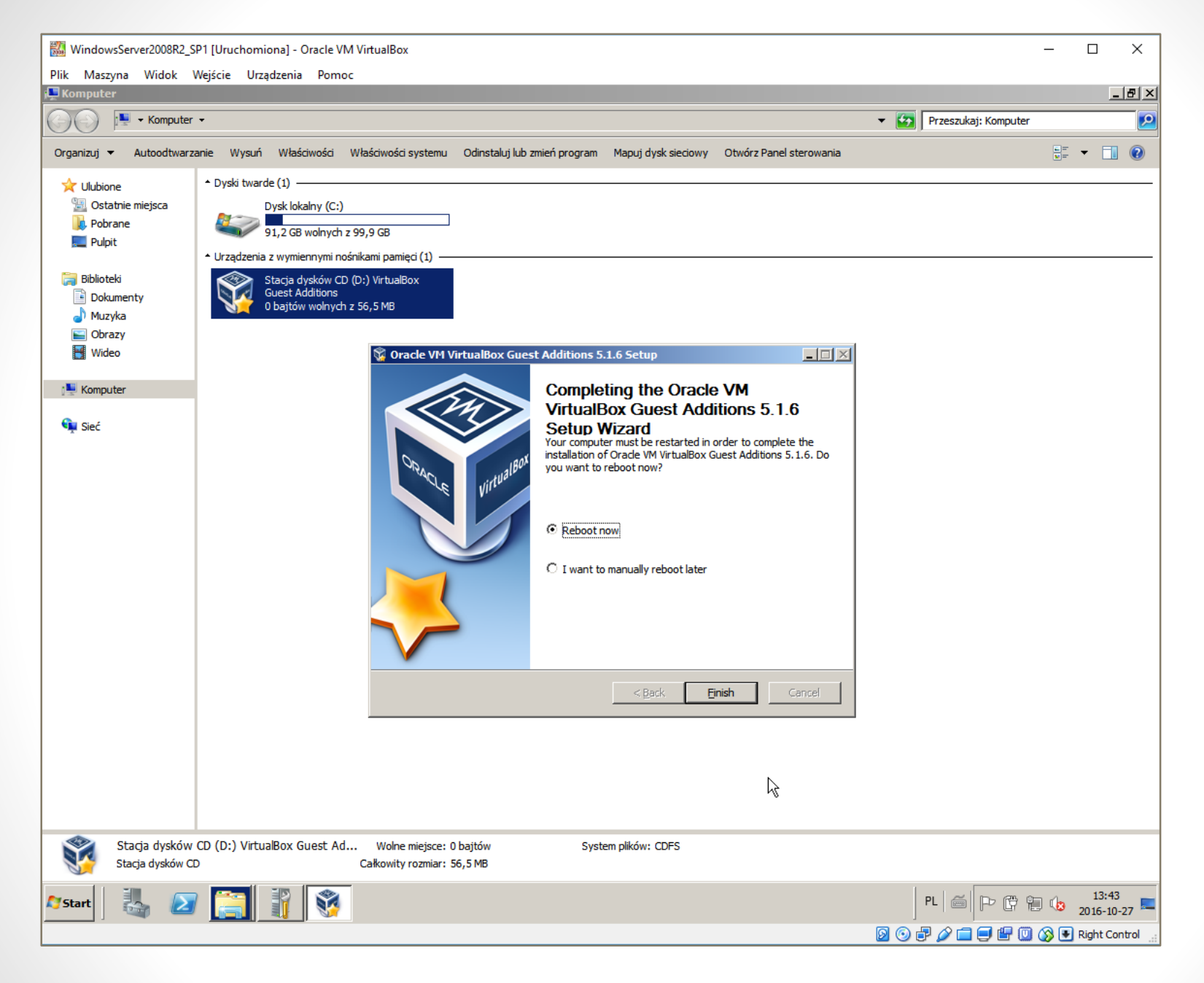

Instalujemy dodatek i restartujemy wirtualną maszynę

|      | WindowsSer                                  | ver2008R2          | _SP1 [Urud            | :homiona] - C               | racle VM VirtualBox                                                                                                    | _                       | . 🗆                 | ×       |
|------|---------------------------------------------|--------------------|-----------------------|-----------------------------|----------------------------------------------------------------------------------------------------|-------------------------|---------------------|---------|
| Plik | WindowsSer<br>Maszyna<br>Windowszer<br>Kosz | ver2008R2<br>Widok | _SP1 [Uruo<br>Wejście | :homiona] - C<br>Urządzenia | Pomoc Pomoc Pomoc Pomoc Porganizuj  Komputer  Corganizuj  Komputer  Organizuj  Viłaściwości systemu Odinstaluj lub zmień program Mapuj dysk sieciowy Otwórz Panel sterowania  Dyski twarde (1)  Dyski twarde (1) |                         |                     | ×       |
|      |                                             |                    |                       |                             | <ul> <li>□ Sublicteki</li> <li>□ Dokumenty</li> <li>□ Muzyka</li> <li>□ Obrazy</li> <li>□ Wideo</li> <li>■ Komputer</li> <li>Sieć</li> <li>Sieć</li> <li>Sieć</li> <li>Sieć</li> </ul>                                                                                                    |                         |                     |         |
|      |                                             |                    |                       |                             | WIN-GL75ME5F27H Grupa robocza: WORKGROUP Pamięć: 2,00 GB<br>Procesor: Intel(R) Core(TM) i5-467                                                                                                    |                         |                     |         |
| A St | art                                         | a /                |                       |                             | PL   🚔  <br>2 🗣 🖉 🐨 2                                                                                                    | * († †) (<br>) († () () | 1<br>2016<br>• Righ | 5-10-27 |

• Udostępniony folder **wymiana** został automatycznie zamontowany

**KONFIGURACJA SIECI** 

( 9 )

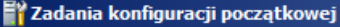

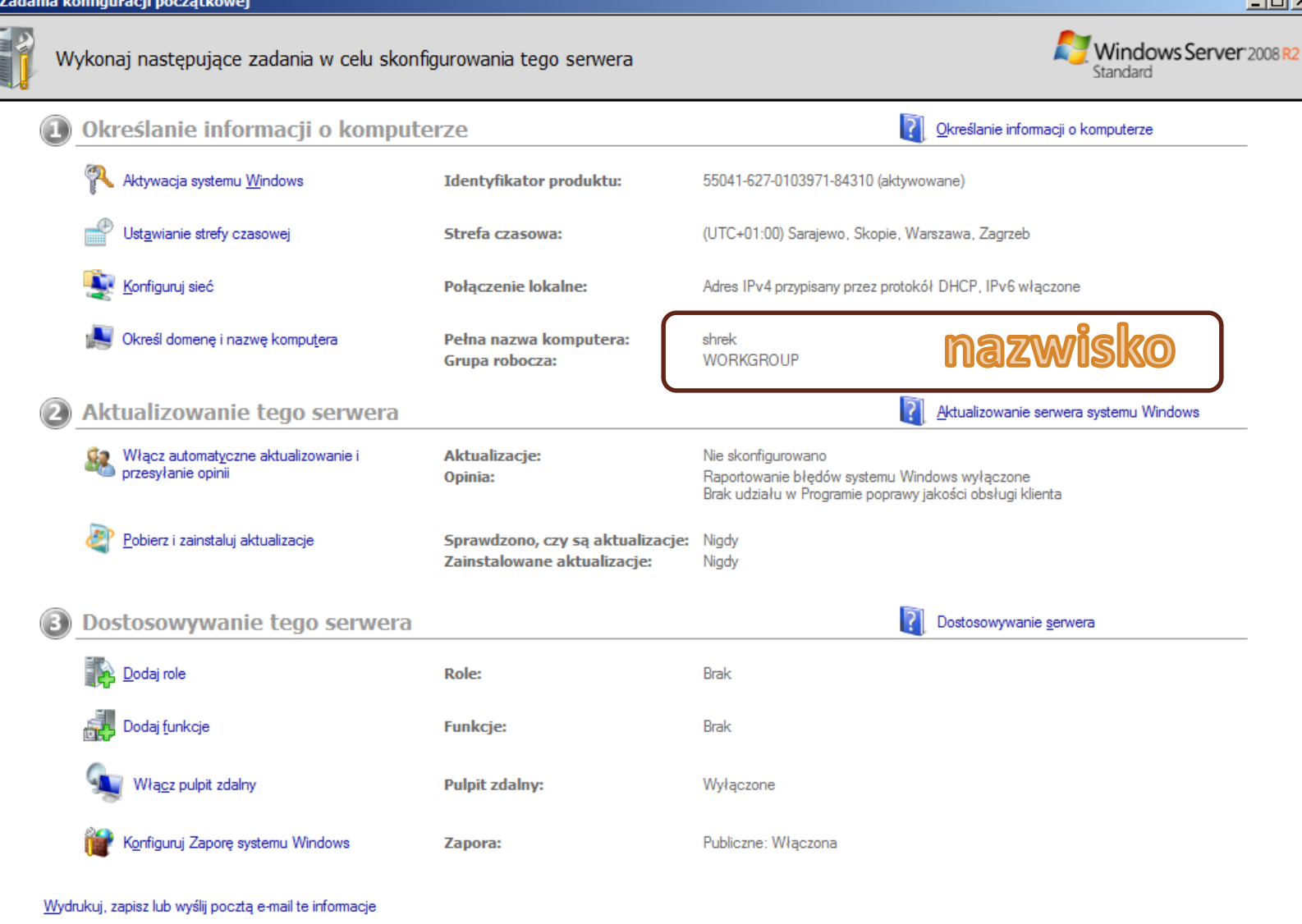

Nie pokazuj tego okna przy logowaniu

Ustawiamy nazwę serwera: nazwisko (np. Kowalski) ۲

<u>Z</u>amknij

\_ 🗆 🗵

## Wyłączamy IPv6

### Jak wyłączyć IPv6 w Windows?

Opublikowano w Infrastruktura, Sieci, Windows Autor: Łukasz Skalikow dn Wrzesień 24, 2014

O tym, czy w systemach Windows powinno się wyłączyć Ipv6 (gdy sieć opiera się na Ipv4) można napisać książkę i nie mam ambicji jednoznacznie rozstrzygać tego sporu. Załóżmy, że robicie to w celach testowych lub próbując rozwiązac jakiś bardzo specyficzny problem, lub decyzja o wyłączeniu IPv6 jest już podjęta przez właściciela komputera/serwera – na przykład developera, i dlatego dzisiaj podpowiadam jak wyłączyć IPv6 w Windows 7,8 2008 i 2012 (również wersje r2).

#### Wyłączenie obsługi IPv6 - co jeszcze przestanie działać?

Słowem wstępu, bez szczegółowego wyjaśniania, podpowiem co oprócz obsługi adresacji IPv6 opiera się na IPv6 – być może to wpłynie na ostatczną decyzję :) Otóż, popularnymi usługami, które do działania wymagają ipv6 jest DirectAccess (czyli taki Microsoftowy VPN), Remote Assistance (Pomoc Zdalna), i HomeGroup.

#### Jak wyłączyć IPv6?

Zapewne większość z Was od razu pomyślała o magicznym checkbox'ie we właściwościach połączenia sieciowego. Czy SPECE.IT znowu marnują przestrzeń w internecie? Otóż nie, bo odhaczenie tej opcji tak naprawdę nie wyłącza Ipv6 w Systemie:

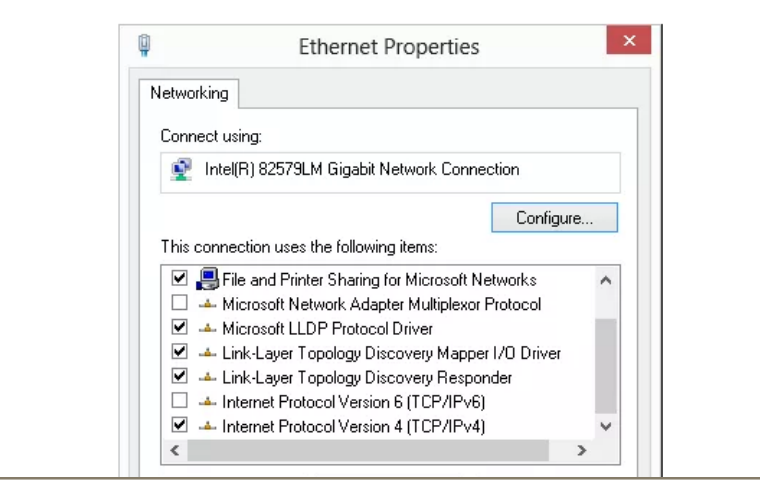

https://spece.it/windows-serwer-artykuly/wylaczyc-ipv6-windows

# Automatycznie wyłączyć lub ponownie włączyć protokół IPv6 lub jego części składowe

Kliknij przycisk**Pobierz**procedurę, która ma być uruchomiony. Następnie kliknij przycisk**Uruchom** lub **Otwórz** w oknie dialogowym **Pobieranie pliku**, a następnie wykonaj kroki w Kreatorze łatwo ustalić.

-

П

66 🗘 🔅

х

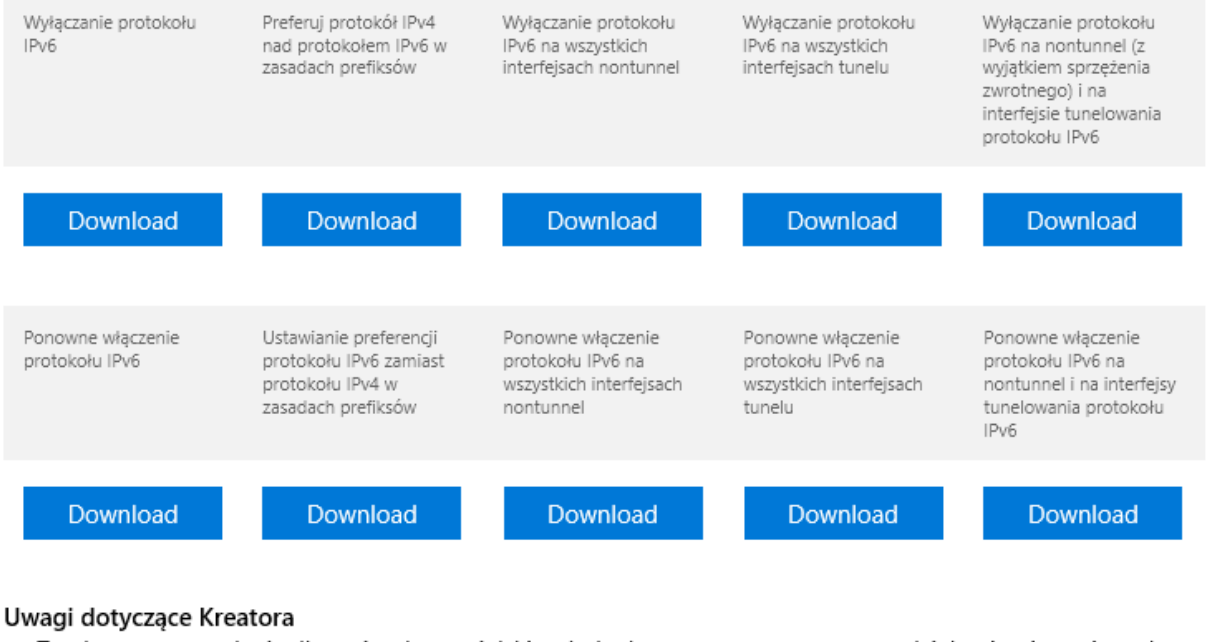

- Ten kreator może być tylko w języku angielskim. Jednak naprawa automatyczna działa również w innych wersjach językowych systemu Windows.
- Jeśli nie pracujesz na komputerze, którego dotyczy problem, zapisz narzędzie naprawy Fixlt na dysku flash lub dysku CD, a następnie uruchom go na komputerze, którego dotyczy problem.
- <u>https://support.microsoft.com/pl-pl/kb/929852</u>

| 🕌 wylaczenie IP6                                                                                |   |                              |                  |                                      |         |  |
|-------------------------------------------------------------------------------------------------|---|------------------------------|------------------|--------------------------------------|---------|--|
| 🕞 🖓 🗸 Komputer 🔹 wymiana (\\vboxsrv) (E:) 🔹 ip6 🔹 wylaczenie IP6 🔹 🕼 Przeszukaj: wylaczenie IP6 |   |                              |                  |                                      |         |  |
| Organizuj 🔻 Nowy folder                                                                         |   |                              |                  | 8                                    | - 🖬 🔞   |  |
| 🗙 Ulubione                                                                                      | - | Nazwa ^                      | Data modyfikacji | Тур                                  | Rozmiar |  |
| <ul> <li>Ostatnie miejsca</li> <li>Pobrane</li> <li>Pulpit</li> </ul>                           |   | 🔡 MicrosoftEasyFix20160.mini | 2016-02-25 11:43 | Plik cabinet rozwiązywania problemów | 125 KB  |  |

| ta 🛃       | twa poprawka                                                                                                    | × |
|------------|----------------------------------------------------------------------------------------------------|---|
| $\bigcirc$ | Łatwa poprawka                                                                                                    |   |
|            | Rozwiązywanie problemów zostało ukończone                                                                                                    |   |
|            | Narzędzie do rozwiązywania problemów wprowadziło pewne zmiany w systemie. Spróbuj teraz wykonać<br>zadanie, którego nie można było wykonać wcześniej. |   |
|            | Znalezione problemy                                                                                                    |   |
|            | Łatwa poprawka (ID: 20160) Naprawiony 🥑                                                                                                    |   |
|            |                                                                                                    |   |
|            |                                                                                                    |   |
|            |                                                                                                    |   |
|            |                                                                                                    |   |
|            | Zamknij narzędzie do rozwiązywania problemów                                                                                                    |   |
|            | Pokaż dodatkowe opcje                                                                                                    |   |
|            |                                                                                                    |   |
|            | wyswieti szczegołowe intormacje                                                                                                    |   |
|            | 7                                                                                                    |   |
|            | Zamknij                                                                                                    |   |

• Uruchamiamy pobrany ze stron Microsoftu plik z łatką.

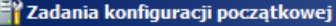

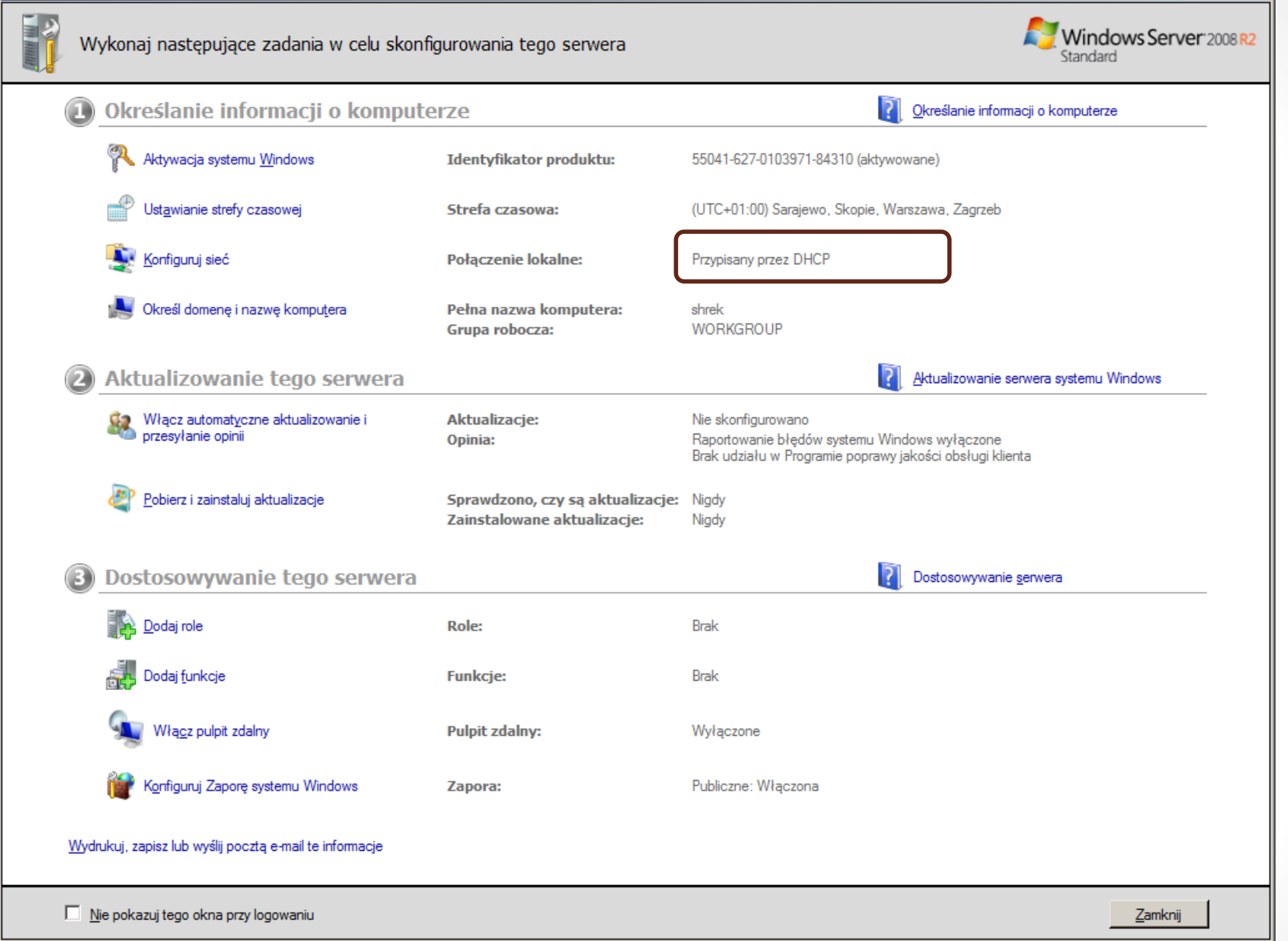

IPv6 zostało wyłaczone

\_ 🗆 🗵

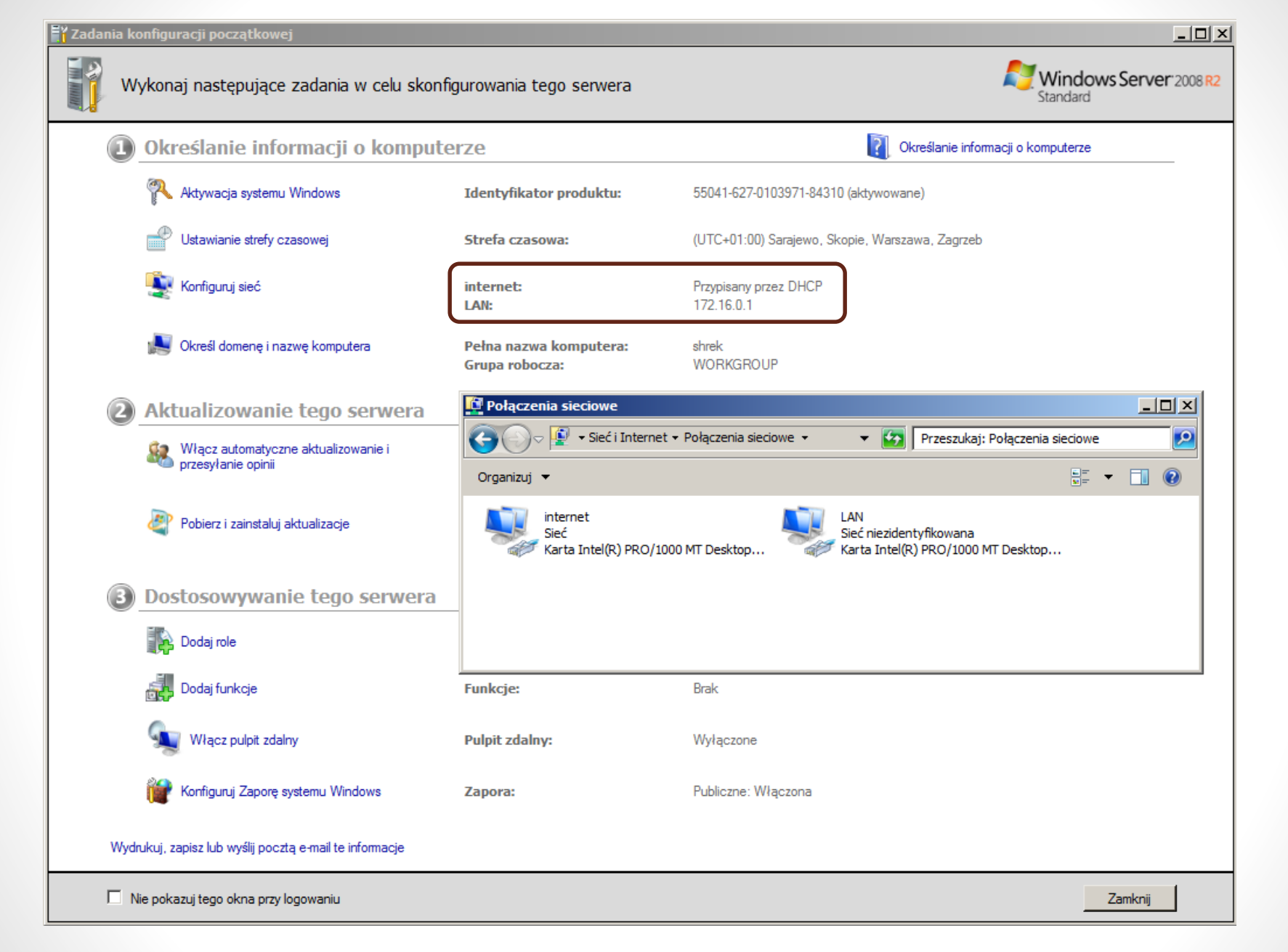

Konfigurujemy karty sieciowe na serwerze

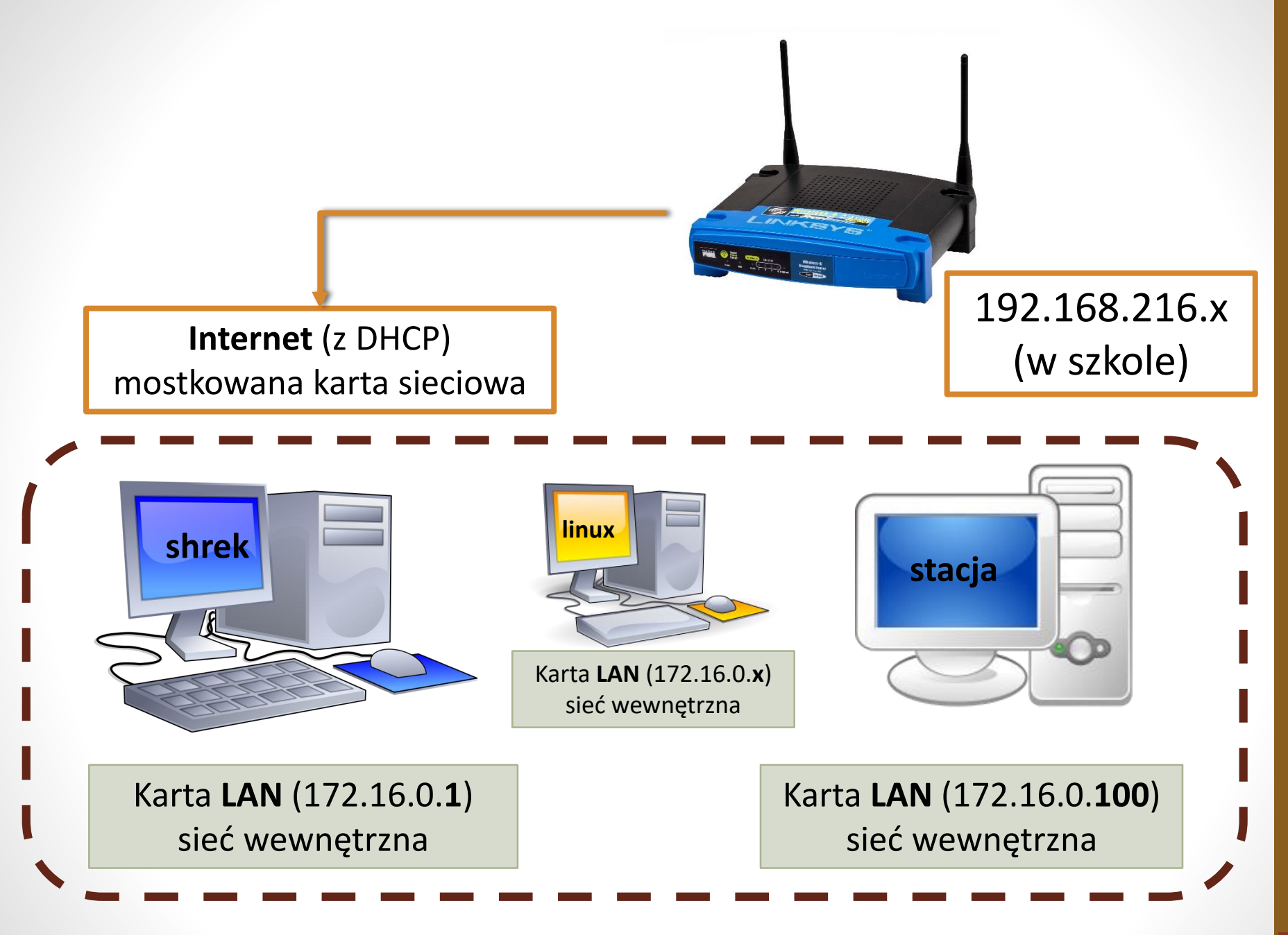

Konfiguracja sieci (grupa 1 – klasa A | grupa 2 – klasa B)

[ 16 ]

| 🗿 Oracle VM VirtualBox Menedżer                         |                                                                                                    | ↔ – □ ×                              |
|---------------------------------------------------------|----------------------------------------------------------------------------------------------------|--------------------------------------|
| <u>Plik M</u> aszyna Pomo <u>c</u>                      |                                                                                                    |                                      |
| Nowa Ustawienia Odrzuć Uruchom                          |                                                                                                    | Szczegóły 💿 Migawki (2)              |
|                                                         | 🧕 Ogólne                                                                                                    | 📃 Podgląd                            |
|                                                         | Nazwa: WindowsServer2008R2_SP1<br>System operacyjny: Windows 2008 (64-bit)                                                                                                    |                                      |
|                                                         | System                                                                                                    |                                      |
| Win7<br>Wyłączona                                       | RAM: 2048 MB<br>Kolejność bootowania: Stacja dyskietek, Napęd optyczny, Dysk<br>twardy<br>Akceleracja: VT-x/AMD-V, Zagnieżdżone<br>stronicowanie, Parawirtualizacja Hyper-<br>V | WindowsServer2008R2_SP1              |
| WindowsServer2008R2_SP1 (przed DNS)<br>2008 ① Wyłączona | Ekran                                                                                                    |                                      |
|                                                         | Pamięć wideo: 128 MB<br>Akceleracja: 3D<br>Serwer pulpitu zdalnego: Wyłączony<br>Przechwytywanie obrazu: Wyłączone                                                              |                                      |
|                                                         | 🛛 😰 Pamięć                                                                                                    |                                      |
|                                                         | Kontroler: SATA<br>Port SATA 0: WindowsServer2008R2_SP1.vhd (Normalny, 200<br>Port SATA 1: [Napęd optyczny] VBoxGuestAdditions.iso (56,51                                       | ,00 GB)<br>LMB)                      |
|                                                         | 🕞 Dźwięk                                                                                                    |                                      |
|                                                         | Sterownik gospodarza: Windows DirectSound<br>Karta dźwiękowa: Intel HD Audio                                                                                                    |                                      |
|                                                         | 🗗 Sieć                                                                                                    |                                      |
|                                                         | Karta 1: Intel PRO/1000 MT Desktop (Mostkowana karta sieciowa,<br>Karta 2: Intel PRO/1000 MT Desktop (Sieć wewnętrzna, 'intnet')                                                | Intel(R) Ethernet Connection I217-V) |
|                                                         | 🖉 USB                                                                                                    | $\otimes$                            |
|                                                         | Kontroler USB: OHCI, EHCI<br>Filtry urządzeń: 0 (aktywne: 0)                                                                                                    |                                      |
|                                                         | Udostępniane foldery                                                                                                    |                                      |
|                                                         | Udostępniane foldery: 1                                                                                                    |                                      |

• Windows Server 2008 – **dwie** karty sieciowe

| WindowsServer2008R2_SP1 | - Ustawienia                                                | ? ×                              |           |
|-------------------------|-------------------------------------------------------------|----------------------------------|-----------|
| 📃 Ogólne                | Sieć                                                        |                                  |           |
| 🛒 System                | Karta <u>1</u> Karta <u>2</u> Karta <u>3</u> Karta <u>4</u> |                                  |           |
| Ekran                   | ✓ <u>W</u> łącz kartę sieciową                              |                                  |           |
| 🦻 Pamięć                | Podłączona do: Mostkowana karta sieciow                     | a (bridged) 🔻                    |           |
| խ Dźwięk                | Nazwa: Intel(R) Ethernet Connect                            | on I217-V 🔻                      |           |
| 🗗 Sieć                  |                                                             |                                  |           |
| Porty szeregowe         |                                                             |                                  |           |
| 🏈 USB                   | WindowsServer2008R2_SP1 - Us                                | tawienia                         | ? ×       |
| Udostępniane foldery    | 📃 Ogólne 🛛 S                                                | eć                               |           |
| Interfejs użytkownika   | System K                                                    | arta 1 Karta 2 Karta 3 Karta 4   | ]         |
|                         | Ekran                                                       | ] Włącz kartę sieciową           |           |
|                         | Pamięć                                                      | Podłączona do: Sieć wewnętrzna 🔻 |           |
|                         | Dźwięk                                                      | Nazwa: intnet                    | ~         |
|                         | Sieć                                                        | Zaawansowane                     |           |
|                         | Porty szeregowe                                             |                                  |           |
|                         | Ø USB                                                       |                                  |           |
|                         | Udostępniane foldery                                        |                                  |           |
|                         | Interfejs użytkownika                                       |                                  |           |
|                         |                                                             |                                  |           |
|                         |                                                             |                                  | OK Cancel |

• Windows Server 2008 – ustawienie kart sieciowych

| 📴 Połączenia sieciowe                                                                                                    |                                                                                                    |  |  |  |  |  |  |
|----------------------------------------------------------------------------------------------------|----------------------------------------------------------------------------------------------------|--|--|--|--|--|--|
| 🔾 🖓 マ Panel sterowania マ Sieć i Internet マ Połączenia sieciowe マ                                                                                                    | 👻 🔽 Przeszukaj: Połączenia sieciowe                                                                         |  |  |  |  |  |  |
| Organizuj 🔻 Wyłącz to urządzenie sieciowe Diagnozuj to połączenie Zmień nazwę te                                                                                                    | go połączenia » 📑 🔻 🗍 🔞                                                                                     |  |  |  |  |  |  |
| internet<br>Sieć 2<br>Karta Intel(R) PRO/1000 MT Desktop                                                                                                    |                                                                                                    |  |  |  |  |  |  |
| <ul> <li>Właściwości: LAN</li> <li>Sieć</li> <li>Właściwości: Protokół internetowy w we</li> <li>Połącz</li> <li>Ogólne</li> <li>Ogólne</li> </ul>                                                                                                    | <b>rnet)</b> : pobiera adres z serwera DHCP<br>): ustawiamy: 10.0. <b>x</b> .1<br><b>x</b> - nr w dzienniku |  |  |  |  |  |  |
| Przy odpowiedniej konfiguracji sieci możesz automatycznie uzyskać niezbędne ustawienia protokołu IP. W przeciwnym wypadku musisz uzyskać ustawienia protokołu IP od administratora sieci.         To poł:          〇 Uzyskaj adres IP automatycznie             〇 Uzyskaj adres IP automatycznie           ① Uzyskaj adres IP automatycznie             ① Uzyskaj adres IP automatycznie           ① Uzyskaj adres IP:             ① Maska podsieci:           ② 255.255.0.0             ⑦ Maska podsieci:           ② 255.255.0.0             ⑦ Maska podsieci:           ② 255.255.0.0             ⑦ Maska podsieci:           ② 255.255.0.0             ⑦ Maska podsieci:           ② 255.255.0.0             ⑦ Maska podsieci:           ② 255.255.0.0             ⑦ Maska podsieci:           ② 255.255.0.0             ⑦ Maska podsieci:           ② 255.255.0.0             ⑦ Uzyskaj adres serwera DN5 automatycznie             ⑦ Uzyj następujących adresów serwerów DNS:             Preferowany serwer DNS:             ① Sprawdź przy zakończeniu poprawność         ustawień             OK | Grupa 1                                                                                                    |  |  |  |  |  |  |

| Połączenia sieciowe                                                                                                    | _ 🗆 🗙    |  |  |  |  |  |  |
|----------------------------------------------------------------------------------------------------|----------|--|--|--|--|--|--|
| 🚱 🗇 🖳 🕈 Panel sterowania 🔹 Sieć i Internet 🔹 Połączenia sieciowe 🔹 🔹 🔹 💽 Przeszukaj: Połączenia sieciow                                                                                                    | ve 🔎     |  |  |  |  |  |  |
| Organizuj 🔻 Wyłącz to urządzenie sieciowe Diagnozuj to połączenie Zmień nazwę tego połączenia »                                                                                                    |          |  |  |  |  |  |  |
| internet<br>Sieć 2<br>Karta Intel(R) PRO/1000 MT Desktop                                                                                                    |          |  |  |  |  |  |  |
| <ul> <li>Właściwości: LAN</li> <li>Sieć Właściwości: Protokół internetowy w we<br/>Połącz Ogólne Ogólne Arrow dzie</li> <li>karta 1 (Internet): pobiera adres z serwe<br/>karta 2 (LAN): ustawiamy: 172.16.x.1<br/>x - nr w dzie</li> </ul>                                                                                                    | era DHCP |  |  |  |  |  |  |
| Przy odpowiedniej konfiguracji sieci możesz automatycznie Uzyskać nieżbędne ustawienia protokołu IP. W przeciwnym wypadku musisz uzyskać ustawienia protokołu IP od administratora sied.       Grupa 2         To połz       Uzyskaj adres IP autgmatycznie       Uzyskaj adres IP autgmatycznie         Uzyj następującego adresu IP:       172.16.0.1       Maska podsieci:       255.255.0.0         Brana domyślna:       .       .       .         V uzyskaj adres serwera DNS automatycznie       Uzyskaj adres serwera DNS automatycznie       .         V uzyskaj adres serwera DNS:       .       .         Protr       Doris       .       .         Protr       Sprawdź przy zakończeniu poprawność       Zaawansowane         OK       Anuluj |          |  |  |  |  |  |  |

| 🗿 Oracle VM VirtualBox Menedżer    |                                                                                   | ↔ | _  |    | ×    |
|------------------------------------|-----------------------------------------------------------------------------------|---|----|----|------|
| <u>Plik M</u> aszyna Pomo <u>c</u> | 🥝 Win7 - Ustawienia                                                               |   |    | ?  | ×    |
| 🔶 🧄 🍪                              | Sieć Sieć                                                                         |   |    |    |      |
| Nowa Ustawienia Odrzuć Uruchom     | System Karta 1 Karta 2 Karta 3 Karta 4                                            |   |    |    |      |
|                                    | Ekran Włacz karte sieciowa                                                        |   |    |    |      |
|                                    | Pamieć <u>P</u> odłączona do: Sieć wewnętrzna                                     | • |    |    |      |
|                                    | Nazwa: intnet                                                                     |   |    |    | ~    |
|                                    | ► <u>Z</u> aawansowane                                                            |   |    |    |      |
| 6410 NG-7                          |                                                                                   |   |    |    |      |
| Wyłączona                          | w use                                                                             |   |    |    |      |
| WindowsServer2008R2_SP             |                                                                                   |   |    |    |      |
| 2008 Wyłączona                     | Udostępniane foldery                                                              |   |    |    |      |
|                                    | Interfejs użytkownika                                                             |   |    |    |      |
|                                    |                                                                                   |   |    |    |      |
|                                    |                                                                                   |   | ОК | Ca | ncel |
|                                    | Port SATA 0. Will voir (vormainy, 20,00 GD)<br>Port SATA 1: [Napęd optyczny] Brak |   |    |    | J    |
|                                    | 🕞 Dźwięk                                                                          |   |    |    |      |
|                                    | Sterownik gospodarza: Windows DirectSound<br>Karta dźwiekowa: Intel HD Audio      |   |    |    |      |
|                                    | 🕞 Sieć                                                                            |   |    |    |      |
|                                    | Karta 1: Intel PRO/1000 MT Desktop (Sieć wewnętrzna, 'intnet')                    |   |    |    |      |
|                                    | 🖉 USB                                                                             |   |    |    |      |
|                                    | Kontroler USB: OHCI, EHCI<br>Filtry urządzeń: 0 (aktywne: 0)                      |   |    |    |      |
|                                    | Udostępniane foldery                                                              |   |    |    |      |
|                                    | Udostępniane foldery: 1                                                           |   |    |    |      |

• Windows 7 – jedna karta sieciowa

| <b>G • •</b> •                                                                                                    | Panel sterowania 🕨 Sieć i Internet                                                                                                    | <ul> <li>Połączenia sieciowe</li> </ul> | ▼ 4 <sub>2</sub>                                                                                                    | Przeszukaj: Połączeni                                                                                                    | ia sieciowe                                                                                                    |                                                                                                    |
|----------------------------------------------------------------------------------------------------|----------------------------------------------------------------------------------------------------|-----------------------------------------|----------------------------------------------------------------------------------------------------|----------------------------------------------------------------------------------------------------|----------------------------------------------------------------------------------------------------|----------------------------------------------------------------------------------------------------|
| Organizuj 🔻                                                                                                    | Wyłącz to urządzenie sieciowe                                                                                                    | Diagnozuj to połączenie                 | Zmień nazwę tego połączenia                                                                                                    | »                                                                                                    |                                                                                                    | 0                                                                                                    |
| Organizuj V<br>Połączer<br>Sieć 2<br>Karta Int<br>Właściwości: F<br>Sieć Wła<br>Połącz, u<br>O<br>Kar<br>To połącz<br>Kar<br>To połącz<br>V<br>Kar<br>To połącz<br>Kar<br>To połącz<br>Kar<br>To połącz<br>Kar<br>To połącz<br>Kar | Wyłącz to urządzenie sieciowe<br>nie lokalne<br>tel(R) PRO/1000 MT Deskt<br>Połączenie lokalne<br>aściwości: Protokół internetowy w w<br>Dgólne<br>Przy odpowiedniej konfiguracji sieci mo<br>niezbędne ustawienia protokołu IP. W<br>uzyskać ustawienia protokołu IP. da<br>© Uzyskaj adres IP automatycznie<br>© Użyj następujacego adresu IP:]<br>Adres IP:<br>Maska podsieci:<br>Brama domyślna:<br>© Użyj następujących adresów ser<br>Preferowany serwer DNS:<br>Alternatywny serwer DNS:<br>Sprawdź przy zakończeniu popra | Diagnozuj to połączenie                 | Zmień nazwę tego połączenia<br>C:\Windows\<br>Microsoft W:<br>Copyright Co<br>C:\Users\Plu<br>Konfiguracja<br>Karta Ethern<br>Sufiks Di<br>Adres IPU<br>Maska poo<br>Brama don<br>C:\Users\Plu<br>Badanie 172.<br>Odpowiedź z<br>Odpowiedź z | »<br>system32\cmd.exe<br>indows [Wersja<br>>> 2009 Microso<br>ato>ipconfig<br>a IP systemu W:<br>net Połączenie<br>% konkretnego<br>y4<br>lsieci<br>nyślna<br>ato>ping 172.10<br>.16.0.1 z 32 bi<br>172.16.0.1: bi<br>172.16.0.1: bi<br>172.16.0.1: bi<br>172.16.0.1: bi<br>172.16.0.1: bi<br>ato> straty>,<br>czas błądzenia<br>- 0 | 6.1.76001<br>oft Corporat<br>indows<br>lokalne:<br>połączenia<br><br>6.0.1<br>ajtami danyc<br>ajtów=32 cza<br>ajtów=32 cza<br>ajtów=32 cza<br>ajtów=32 cza<br>ajtów=32 cza<br>ajtów=32 cza<br>ajtów=32 cza<br>ajtów=32 cza | <pre>     :     :     : 172.16.0.100     : 255.255.0.0     : 172.16.0.1      :     :     :     :     :     :     :     :     :     :     :     :     :     :     :     :     :     :     :     :     :     :     :     :     :     :     :     :     :     :     :     :     :     :     :     :     :     :     :     :     :     :     :     :     :     :     :     :     :     :     :     :     :     :     :     :     :     :     :     :     :     :     :     :     :     :     :     :     :     :     :     :     :     :     :     :     :     :     :     :     :     :     :     :     :     :     :     :     :     :     :     :     :     :     :     :     :     :     :     :     :     :     :     :     :     :     :     :     :     :     :     :     :     :     :     :     :     :     :     :     :     :     :     :     :     :     :     :     :     :     :     :     :     :     :     :     :     :     :     :     :     :     :     :     :     :     :     :     :     :     :     :     :     :     :     :     :     :     :     :     :     :     :     :     :     :     :     :     :     :     :     :     :     :     :     :     :     :     :     :     :     :     :     :     :     :     :     :     :     :     :     :     :     :     :     :     :     :     :     :     :     :     :     :     :     :     :     :     :     :     :     :     :     :     :     :     :     :     :     :     :     :     :     :     :     :     :     :     :     :     :     :     :     :     :     :     :     :     :     :     :     :     :     :     :     :     :     :     :     :     :     :     :     :     :     :     :     :     :     :     :     :     :     :     :     :     :     :     :     :     :     :     :     :     :     :     :     :     :     :     :     :     :     :     :     :     :     :     :     :     :     :     :     :     :     :     :     :     :     :     :     :     :     :     :     :     :     :     :     :     :     :     :     :     :     :     :     :     :     :     :     :     :     :     :     :     :     :     :</pre> |
|                                                                                                    |                                                                                                    |                                         | C:\Users\Plu                                                                                                    | ito>_                                                                                                    |                                                                                                    |                                                                                                    |
|                                                                                                    |                                                                                                    |                                         |                                                                                                    |                                                                                                    |                                                                                                    |                                                                                                    |

• Windows 7 – konfiguracja karty sieciowej: Test – OK

```
Administrator: Wiersz polecenia
C:\Users\Administrator>ipconfig
Konfiguracja IP systemu Windows
Karta Ethernet LAN:
   Sufiks DNS konkretnego połączenia :
   Brama domyślna. . . . . . . . . . . .
Karta Ethernet internet:
   Sufiks DNS konkretnego połączenia :
   Maska podsieci. . . . . . . . . : 255.255.255.0
   C:\Users\Administrator>ping wp.pl
Badanie wp.pl [212.77.98.9] z 32 bajtami danych:
Odpowiedź z 212.77.98.9: bajtów=32 czas=65ms TTL=57
Odpowiedź z 212.77.98.9: bajtów=32 czas=41ms TTL=57
Odpowiedź z 212.77.98.9: bajtów=32 czas=37ms TTL=57
Odpowiedź z 212.77.98.9: bajtów=32 czas=41ms TTL=57
Statystyka badania ping dla 212.77.98.9:
    Pakiety: Wysłane = 4, Odebrane = 4, Utracone = 0
            (0\% \text{ straty}),
Szacunkowy czas błądzenia pakietów w millisekundach:
    Minimum = 37 ms, Maksimum = 65 ms, Czas średni = 46 ms
C:\Users\Administrator>ping_stac.ja -n_2
Badanie stacja [172.16.0.100] z 32 bajtami danych:
Odpowiedź z 172.16.0.100: bajtów=32 czas<1 ms TTL=128
Odpowiedź z 172.16.0.100: bajtów=32 czas<1 ms TTL=128
Statystyka badania ping dla 172.16.0.100:
Pakiety: Wysłane = 2, Odebrane = 2, Utracone = 0
            (0\% \text{ straty}),
Szacunkowy czas błądzenia pakietów w millisekundach:
    Minimum = 0 ms, Maksimum = 0 ms, Czas średni = 0 ms
C:\Users\Administrator>
```

Windows Server 2008: Test – OK

- 🗆 ×

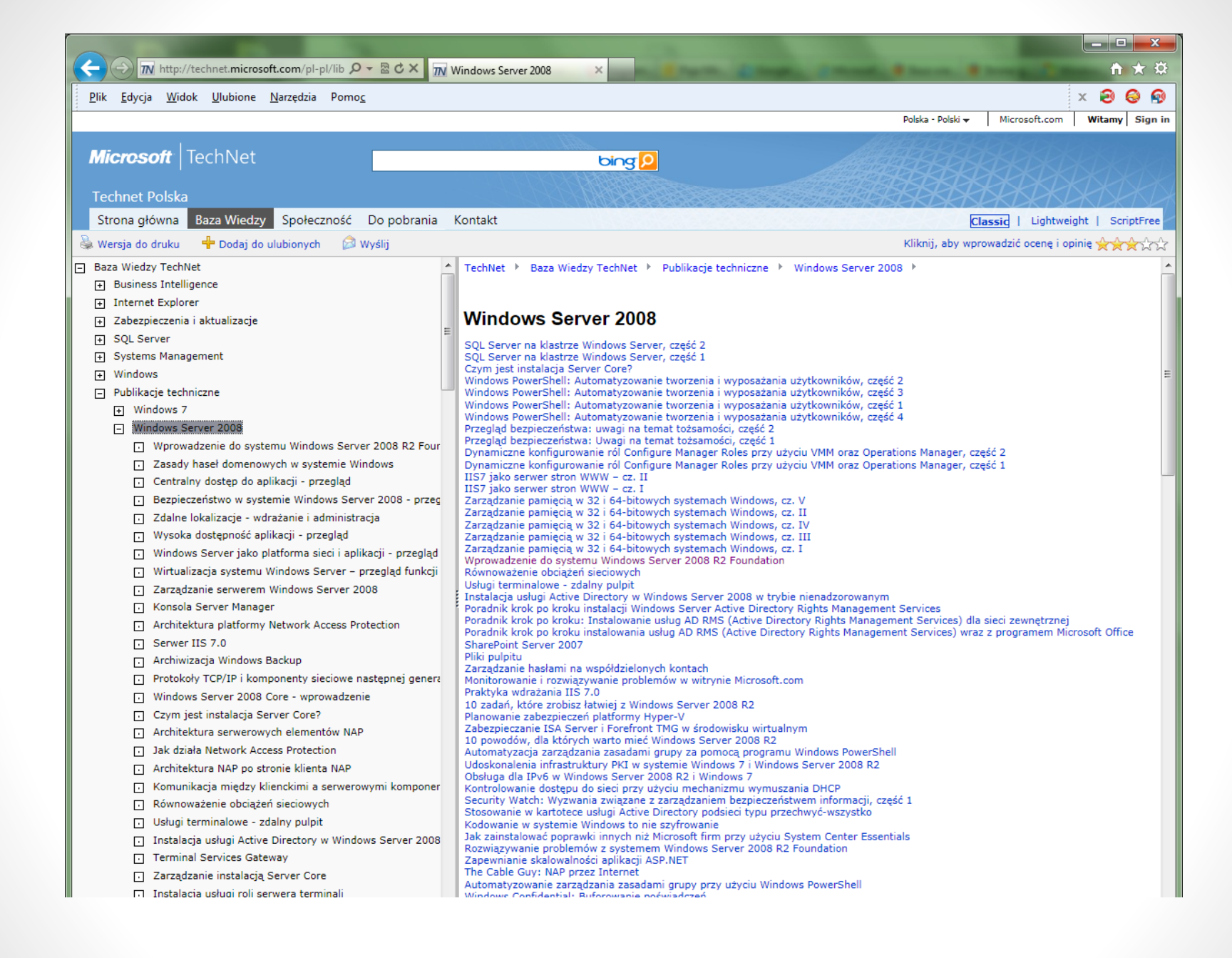

<u>http://technet.microsoft.com/pl-pl/library/windows-server-2008-menu.aspx</u>

### linki

- <u>https://www.virtualbox.org/wiki/Downloads</u>
- <u>https://support.microsoft.com/pl-pl/kb/929852</u>
- <u>https://spece.it/windows-serwer-artykuly/wylaczyc-ipv6-windows</u>
- <u>http://technet.microsoft.com/pl-pl/library/windows-server-2008-menu.aspx</u>